## 参加办学 85 周年纪念大会小程序报名指南

一、 报名途径(*三种方式任选一种均可进入)* 

1、微信小程序搜索"**信息科大校友汇**",在小程序中点击栏目"云 活动"-"**办学 85 周年纪念大会"**参与活动;

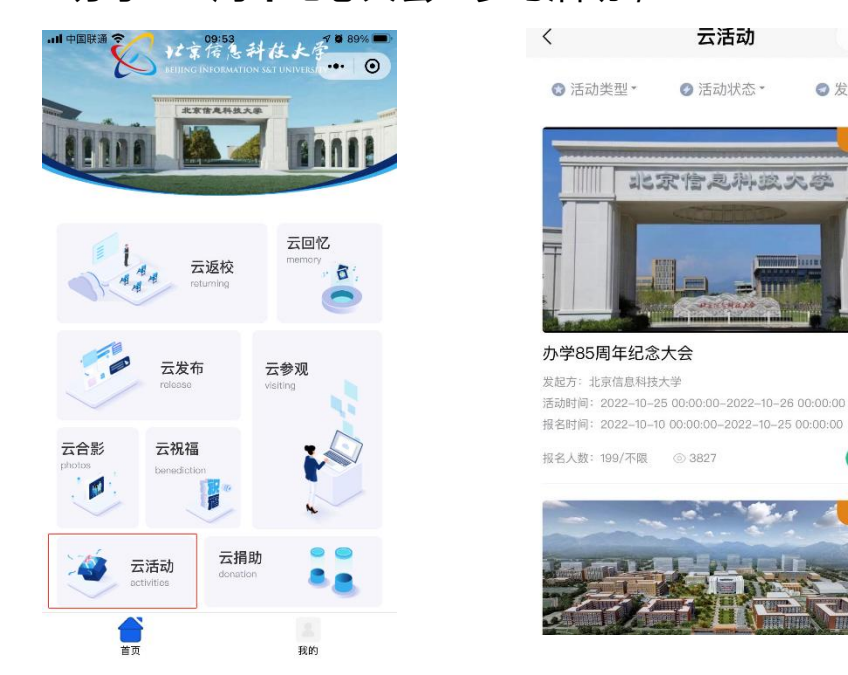

2、关注微信公众号"**北京信息科技大学校友会**",在公众号底部 菜单栏 "**聚信息科大**"-"校友汇"进入小程序,小程序中点击栏目 "云活动"-"办学 85 周年纪念大会"参与活动;

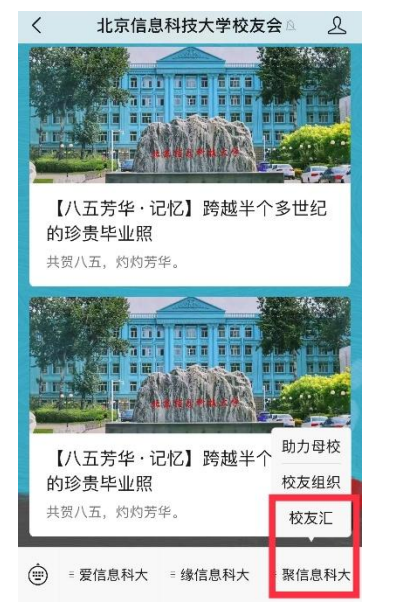

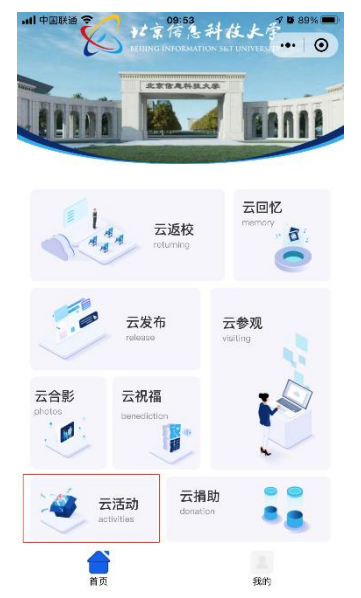

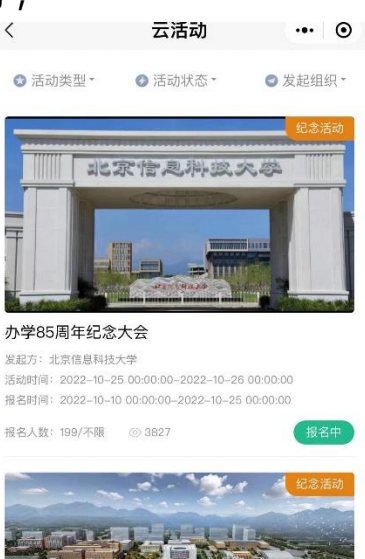

••• ••

◎发起组织・

3、关注微信公众号"北京信息科技大学校友会",在公众号底部菜单栏"爱信息科大"-"精彩活动"选择"办学 85 周年纪念大会", 点击"立即报名"跳转至小程序"信息科大校友汇"在小程序中点击栏目"云活动"-"办学 85 周年纪念大会"参与活动;

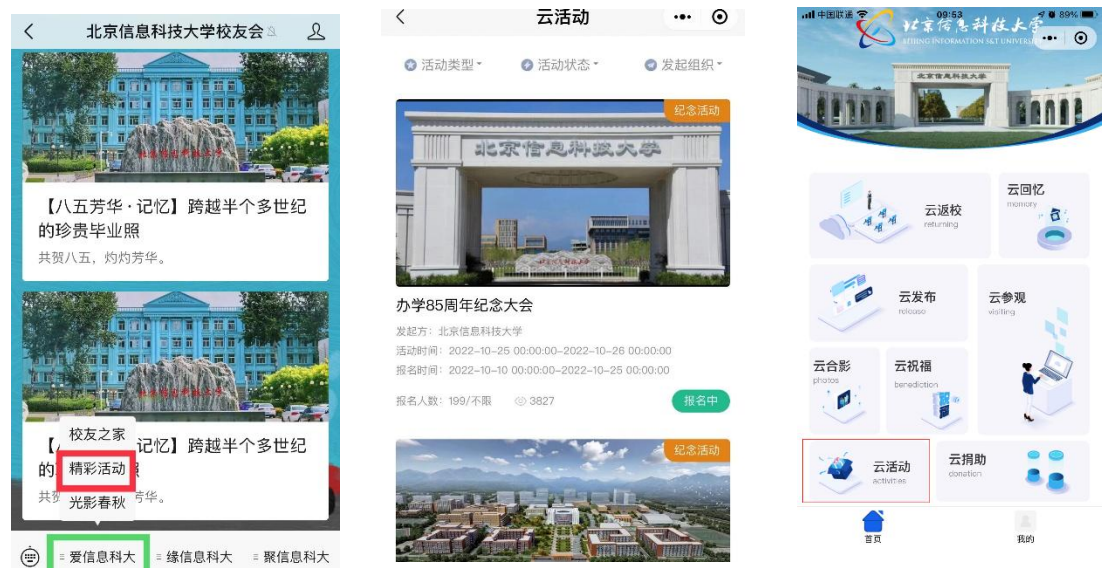

二、报名流程

1、选择身份:"教职工\校友\学生";

2、填写真实姓名、手机号码;

3、填写入校年份:教职工填写到校工作年份,校友和学生填写入 学年份;

4、填写学院或部门:学生、学院老师及明确学院的校友在下拉菜 单中选择所在学院,其他行政部门选择"行政部门",不明确学院的 校友选择"其他";

5、选择当日需要前往的校区(新校区、小营校区、清河校区、健 翔桥校区等);

6、选择是否驾车,如选择驾车请填写车号;

7、选择是否就餐,如选择就餐请选择是否为清真餐;

8、提交。

| 〈 报名        | ••• • | 〈                       | ••• • |
|-------------|-------|-------------------------|-------|
| 您的身份 *      |       | 学院或部门 *                 |       |
| 教职工         |       | 行政部门                    |       |
| 姓名*         |       | 校区 * 🗸 新校区 🗸 小营校区 🗸 清河林 | 交区    |
| 张二          |       | 健翔桥校区 金台路校区             |       |
| 手机 *        |       | 四一面加於校区                 |       |
| 13280055478 |       | 是否驾车*                   |       |
| 邮箱          |       | 驾车车牌号码 *                |       |
| 请输入邮箱       |       | 请输入车牌号码                 |       |
| 入校年份 *      |       | 是否就餐 *                  |       |
| 1998        |       | 是否清真 *                  |       |
| 学院或部门*      |       | ✓ 是 ○ 否                 |       |
| 行政部门        |       | 提交                      |       |